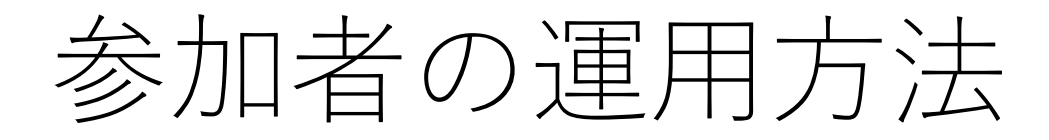

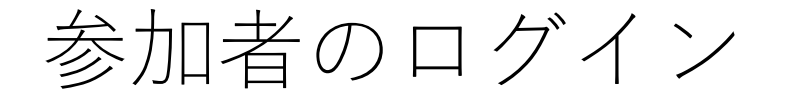

### 大会ホームページの「大会参加」を押すとログイン画面になります

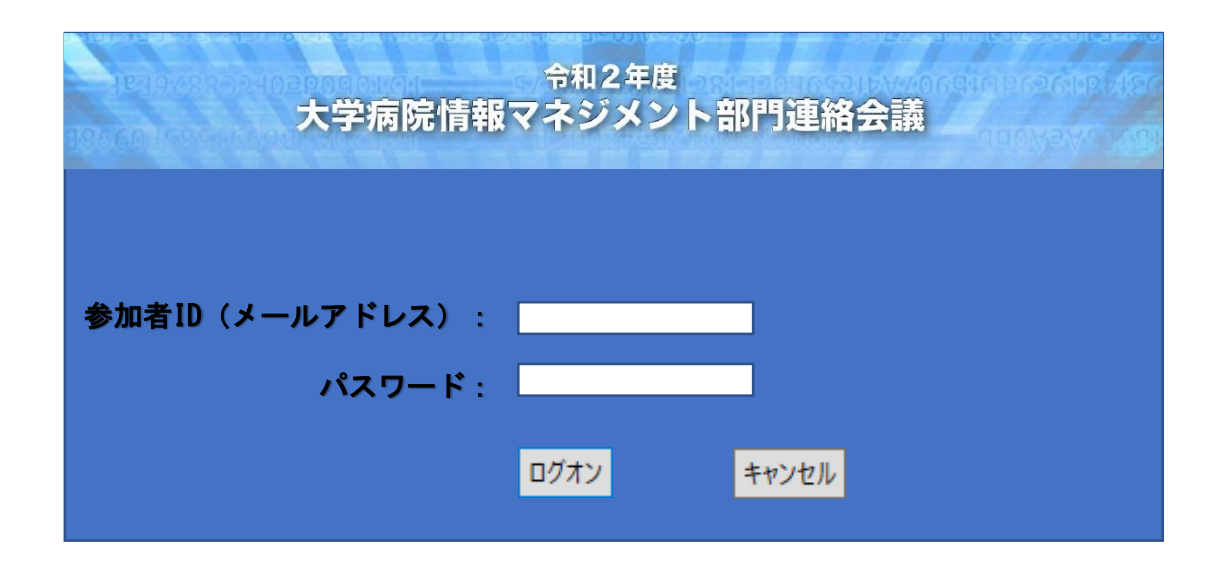

参加登録時の「メールアドレス」がIDとなります。 パスワードは登録時にメールでお知らせしております。

ID・パスワードを入力してログオンボタンを押してください。

## スケジュール選択

### 視聴したいセッションをクリックしてください。

#### 1月28日(木)

| 会場               | 8:30 9:00 9:30 10:00 10:30 1                                         | 1:00 11:30 12:00 12:30                  | 13:00 13:30 14:00 14:30 15:00                    | 15:30 16:00 16:30 17:00 1                                        |
|------------------|----------------------------------------------------------------------|-----------------------------------------|--------------------------------------------------|------------------------------------------------------------------|
| A会場<br>webinar-A | 開 <u>A-1</u><br>会 <u>病院情報システム</u><br>式 <u>9:00〜10:30</u>             | <u>A-2</u><br>部長会<br><u>10:50~12:20</u> | <u>A-3</u><br><u>情報交換会</u><br><u>13:30~16:00</u> | <u>病院</u> 」<br>シアー<br>1 <u>7:0</u>                               |
| B会場<br>webinar-B | <u>B-1</u><br>臨床研究・治験<br><u>9:00~10:30</u>                           | 共催セ<br>アライ<br>2<br>12:20                | <u>ミナー1</u><br>ドテレシ<br>())<br>〜13:20             | <u>共催セミナー2</u><br><u>㈱イードクトル</u><br><u>16:00〜17:00</u>           |
| C会場<br>webinar-C | <u>C-1</u><br><u>地域連携・C<sup>III</sup>/ID-19</u><br><u>9:00~11:00</u> |                                         |                                                  | <u>C-2</u><br><u>放射線・</u><br><u>医用画像管理</u><br><u>15:40~17:10</u> |
| D会場<br>webinar-D |                                                                      | <u>D-1</u><br>蓬剤<br><u>10:50~12:20</u>  | <u>D-2</u><br>歯科<br><u>13:30~15:30</u>           | <u>D-3</u><br>検査<br><u>15:40~16:50</u>                           |
| E会場<br>e-poster  |                                                                      |                                         | <u>ポスター発表</u><br><u>9:00~17:50</u>               |                                                                  |

# Web会議が起動されます

**0** 

Webex を開始しています...

C ⑦ − □ × Cisco Webex Meetings 問題が解決しませんか?一時アプリケーションを起動して、今すぐこのミーティングに参加してください。 test15 15:45 - 16:45 → 音声: コンピュータ音声を使用 ~ ③ スピーカーとマイクをテストする イベントへの参加 🚽 🔍 א-בב

「イベントの参加」をクリックしてください。

セッションの開始

| Q Cisco Webex Events □ ① イベント情報 □ メニューバーを非表示にする ∧ | 接続済み 🌒 📄 🗖 🛛 🗙             |
|---------------------------------------------------|----------------------------|
| ファイル() 編集() 表示() 音声とビデオ(A) 参加者() イベント() ヘルプ()     |                            |
| 🗘 Yoshinori Yamashita (主催者) 🧏 ロレイアウト              | ✓ 参加者 ×                    |
|                                                   | Q 検索                       |
|                                                   | ✓ パネリスト:1                  |
|                                                   | YYo Yoshinori Y 刷 ダ<br>主催者 |
|                                                   | → 出席者:                     |
|                                                   | A ① 恐竜太郎@福井大学 》   自分 目分    |
| Yoshinori Yamashita                               |                            |
|                                                   |                            |
| 主催者 一 一 一 一 一 一 一 一 一 一 一 一 一 一 一 一 一 一 一         |                            |
|                                                   |                            |
|                                                   |                            |
|                                                   |                            |
|                                                   |                            |
|                                                   |                            |
|                                                   | Q&A 参加者を閉じる ×              |
|                                                   |                            |
| ダ ミュート解除 → ① 共有 … ×                               | 은 教者 이 카카 …                |

参加が完了するとセッションに出席者として参加開始になります

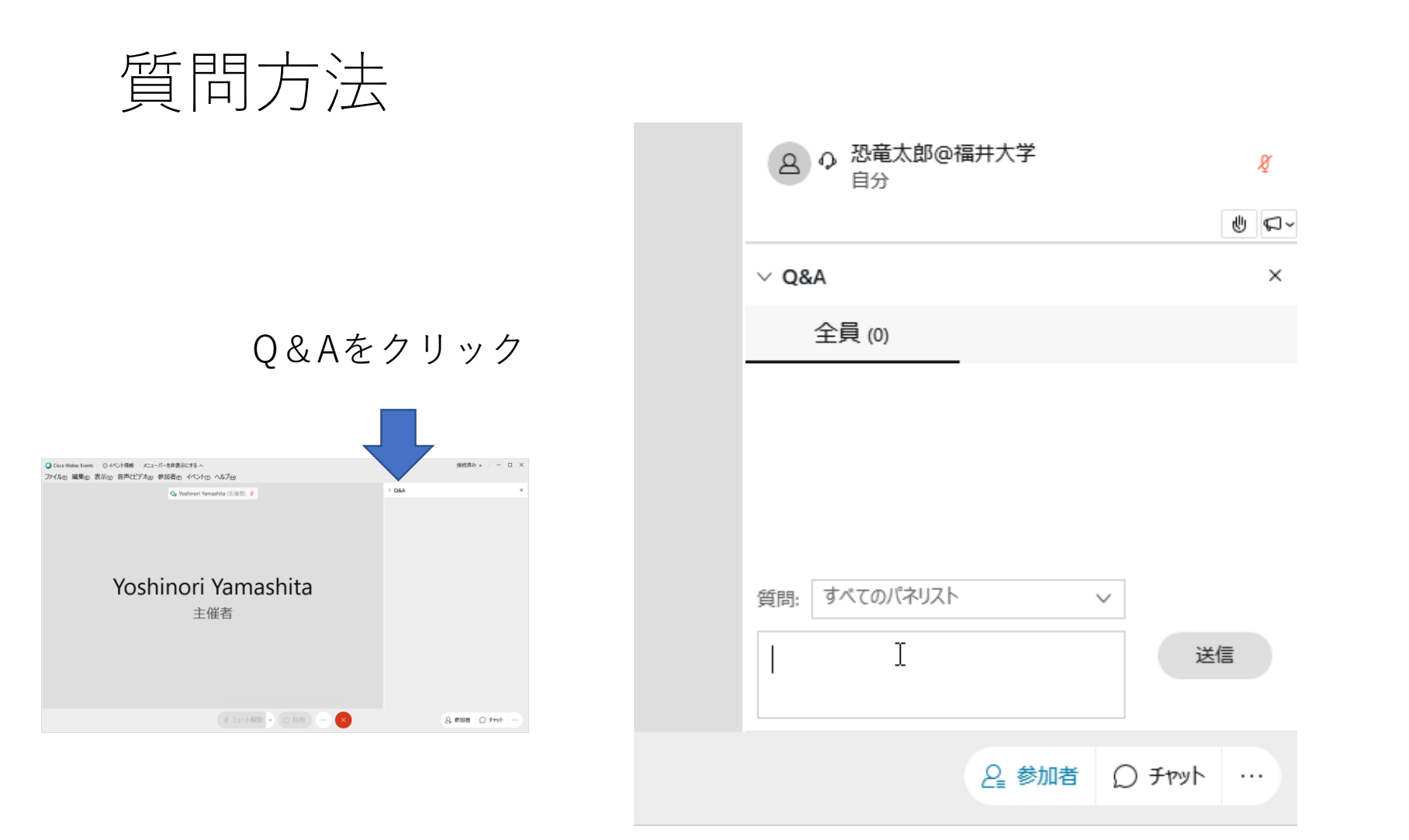

「すべてのパネリスト」のまま、入力欄に入力し 送信ボタンを押す。

※改行すると送信されますので、改行せずに質問を 入力してください。

セッションの終了

| Q Cisco Webex Events □ ① イベント情報 □ メニューバーを非表示にする ∧ | 接続済み • | - 🗆 ×                      |        |
|---------------------------------------------------|--------|----------------------------|--------|
| ファイル() 編集() 表示() 音声とビデオ() 参加者() イベント() ヘルプ()      |        |                            |        |
| A Yoshinori Yamashita (主催者)                       |        | ✓ 参加者                      | ×      |
|                                                   |        | Q 検索                       |        |
|                                                   |        | ∨ パネリスト:1                  |        |
|                                                   |        | YYp O Yoshinori Y<br>主催者 M | ø      |
|                                                   |        | ∨ 出席者:                     |        |
|                                                   |        | 名 9 恐竜太郎@福井大学<br>自分        | ğ      |
| Vochinori Vamachita                               |        |                            |        |
|                                                   |        |                            |        |
| 主 催者                                              |        |                            |        |
|                                                   |        |                            |        |
|                                                   |        |                            |        |
|                                                   |        |                            |        |
|                                                   | _      |                            |        |
|                                                   |        |                            | dh mar |
|                                                   |        | > Q&A 参加者を閉じる              | ×      |
| ⑧ ミュート解除 ▼ ① 共有                                   |        | と教者の                       | Fpyh   |
| このボタンで                                            | セッション  | ンから退出できま                   | す      |